## University of Calgary Fall 2017

# CPSC 471: Database Management Systems Final Report

Group 8

## **Property Rental Website**

Ruhma Faraz Masih Sadat Niroojen Thambimuthu

T.A.:Kashfia Sailunaz

## Contents

| 1. | Summary of  | System Requirements                  | 3   |
|----|-------------|--------------------------------------|-----|
|    | 1.1.        | Overview and definitions             | 3   |
|    | 1.2.        | Problem descriptions                 | 4   |
|    | 1.3.        | Solution and system requirements     | 5   |
|    | 1.4.        | Motivation and conclusion            | 6   |
| 2. | Various Mod | lels/Diagrams                        | 7   |
|    | 2.1.        | Entity-relationship diagram          | 7   |
|    | 2.2.        | Relational model                     | 8   |
|    | 2.3.        | Hierarchy input process output model | . 9 |
|    | 2.4.        | Data flow diagrams                   | 16  |
|    | 2.5.        | Previous diagrams                    | 17  |
| 3. | User Manual |                                      | 18  |

Appendix: List of Relational Instances

## 1 Summary of System Requirements

### Overview and definitions

*Definitions.* The following terms may be used throughout this final report and are used with regard to our project. They are defined as follows:

- *Rent:* the act of the user paying someone for the use of their place.
- Owners/landlords: Whoever owns the piece of property to rent.
- *Post:* Advertisement of property given by the owner.
- *Renters/tenants:* Whoever is interested in renting a property from an owner/landlord.
- Budget: The user's willingness to pay when renting out a place.
- Convenient: A spot with amenities which perfectly fits with the user's needs or wants.
- *Housing/place/spot/property:* Refer to a particular rental location on the market
- Lifestyle: The user's favorite leisure activities or pastimes in which significant time and money is spent.
- *Need/necessity(s)*: When the user requires essentials amenities for survival
- Want/desires(s): When the user wishes to have non-essentials amenities to incorporate into their lifestyle.

It's difficult to find an organized and cost-effective implementation where both owners can post their ads regarding their property, and that renters can effectively browse through those ads. Thus, our group has chosen to work on a database system that will assist its users(tenants/landlords) in being able to find or post a place to rent, while using clever searching criteria which will satisfy user necessity and desires. With this project, we plan to help any users search for any specific type of spot to rent or advertise in any particular convenient area. As such, we aim to create a website where renting users can quickly access an extensive database from which they can easily choose between numerous rental property of their liking and budget. Our website will also incorporate an extensive database for property landlords where they can efficiently upload and update their place for the renters to see. Since it's very difficult to either post or find a lower budget and reasonable rental spot using local methods, our implementation will provide an extensive interface to create a convenient and user-friendly environment where they can easily decide or post any relevant property.

### Problem description

Our project's purpose finds its problem in the notion that all renters and landlords are very restricted with the resources and assistance to being able to, easily and quickly, find or post a rental with their specifications. Furthermore, most sources of help are offered on back ended sites with very poor detailing and usually in brochures which takes too much time, and is limited in rentals offered. Interestingly, the market is over-saturated with countless properties that are often priced higher than most spots, and users are limited to what they can choose during time to time. Despite that setback, naturally there will be people who are very specific in spot rentals and want one that meets their needs but often compromise. Also, for property owners, the procedure of putting up their investment rental spot is a tedious and risky endeavor because it's not always clear as to what exactly needs to be prepared. Furthermore, scammers reduce the efficiency of users who wants valid and reliable information posted. As such, we find that its very intimidating task to look or publish for a rental place, and those who gives an attempt usually want one where they can specify some legit and definite criteria and have an extensive search option. The problem occurs when users are searching different websites in order to find or report a housing rental that fits their necessities. Currently, there are many different sites that offer housing rental. They will provide a list of rentals offered in a specific area. However, there are very limited websites that provide such users with detailed and accurate search engines, including the option for landlords to conveniently advertise their rental property. In particular, we have found a website that is quite similar to our proposed project, which is "rentfaster.ca". That website contains a system where housing seekers find legitimate postings, and owners can display their ads with a fee; yet the website can be improved such as removing the costs.

### Solution (and system requirements)

The aim of this project is to be able to build a functional and user-friendly website that will provide users who are willing to find a housing or other spot rental, which also has an accessible database with lots of options to choose from to satisfy their needs. Also, a platform for landlords to post advertisements and details about their property which will be available to be viewed and searched by seeking rentals, including an in-depth search criterion (Area, community, No. Of rooms, budget and so forth). We will deliver to users an informative, organized website where they will be able to navigate throughout any pages with relative ease and satisfaction. We will have many different features of this website and its accompanying database will be as follows:

#### **Relational Database:**

- User profiles
- AD details or House/apartment info(No. Of rooms, Bathrooms, square footage)
- Amenities details
- Geographic info(Address, Community)

#### **GUI/User Friendly Interface:**

- Post ads for rental property
- View or search House/Apartment listings
- Ability to filter listings
- Check availability
- Set favorites
- Contact landlord

We couldn't finish most part of the project. Namely the review/rate, favorites and images for listings

### **Motivation**

Our group strives to provide our users with the best and most convenient access to a database full of properties whether that's condos, apartments, rooms, and offices, etc. Both renter and landlord users would be able to select and choose spots according to their specific preferences, needs and lifestyles. We believe our group proposed project is unique and very much needed in this area of property rentals and postings as it will be of help towards users of all around the world. We aim to produce a simple yet comprehensive website that will make a straightforward, effortless and orderly contribution towards our renting and posting property users. We will ensure that we accommodate our user's preferences according to their needs whether it's pricing, amenities, lifestyle, or location. Our planned project will aim to give users an extensive resource

### Conclusion

It's a necessity for humans to have a place to live. While there are resources available on the internet we decided to make something similar and hopefully better. The site that caught our eyes was a website called Rentfaster.ca which we want to create a similar site. As such, we aim to build a website that will help individuals find a place to rent. We plan to meet deadlines and have work done weekly to meet requirements and specification for this project. Most importantly we plan to at least work early and efficiently so we have accurate and a complete project. Our website and its accompanying database will indeed be able to create a good experience for our users and stakeholders.

## 2 Various Models/Diagrams

### Entity-relationship diagram

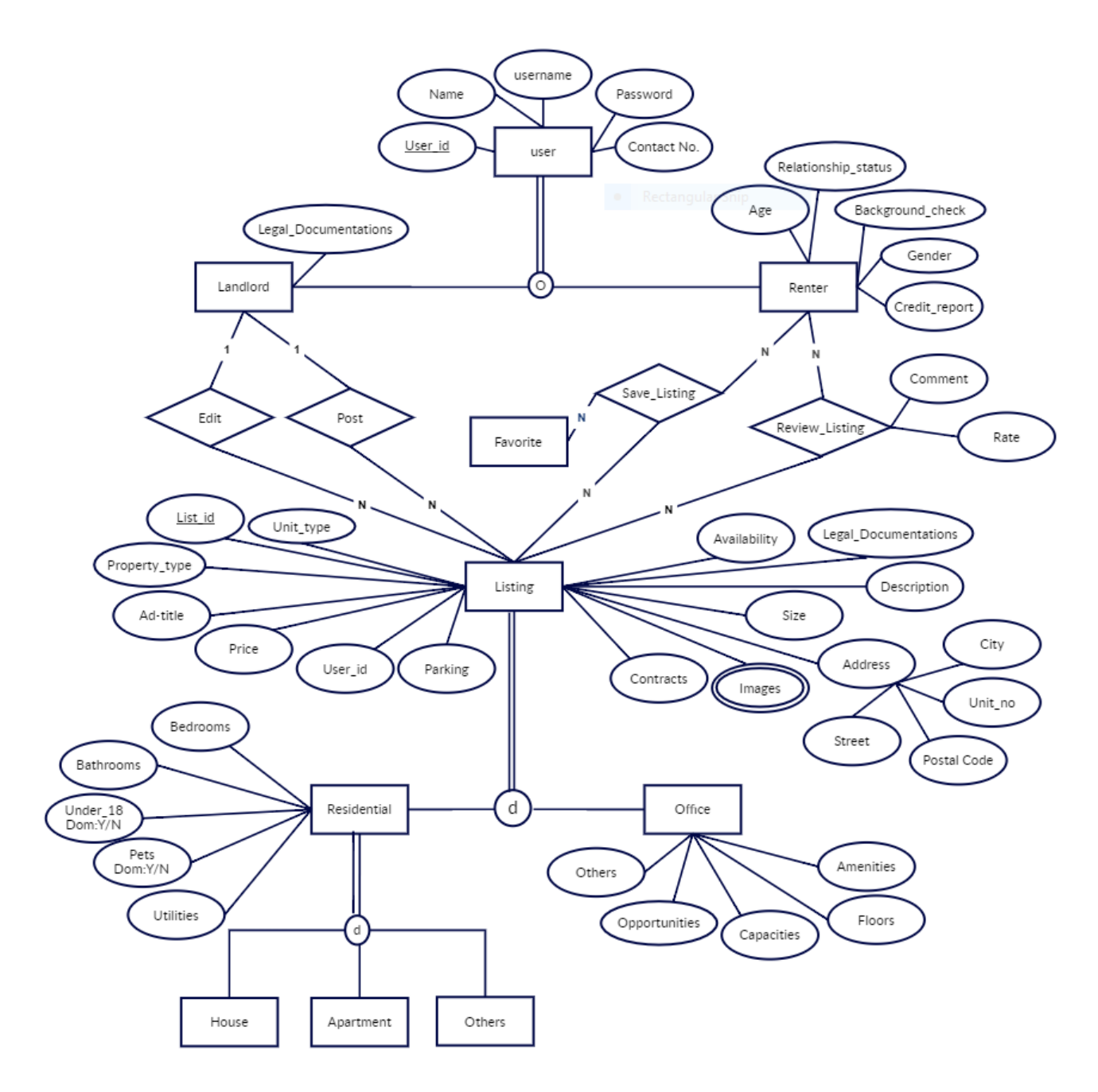

### **Relational model**

| LUser id       username       Name       Password       Contact_no       Legal_Documentations         Renter       Ruiser id       username       Name       Password       Contact_no       Age       Gender       Relationship_status         Background_check       Credit_report       Itile       price       Availability       Description         Listing       Itile       price       Availability       Description         Unit_no       street       city       Postal       Parking       Legal_Documentations       Contract         Images       Itist       id       Images       Images | Landlord                       |                |                      |                |           |          |             |                     |            |   |
|----------------------------------------------------------------------------------------------------|--------------------------------|----------------|----------------------|----------------|-----------|----------|-------------|---------------------|------------|---|
| Renter       Ruser_id       username       Name       Password       Contact_no       Age       Gender       Relationship_status         Background_check       Credit_report         Listing       Images       Images       Images         List_id       Property_type       Ad_title       price       Availability       Description         Images       List_id       Postal       Parking       Legal_Documentations       Contract         Images       List_id       Images       Images       Images       Images       Images         List_id       Unit_type       Bedrooms       Baths       Under_18       Pets       Utilities       Parking       Size         Office       Isit_id       Size       Floors       Amenities       Parking       Capacities       Unit_type       Others         Review_Landlord                                                                                                    | LUser id userna                | me Name F      | Password             | Contact        | no Leg    | al_Docum | nentation   | 5                   |            |   |
| Renter       Renter         RUser id       username       Name       Password       Contact_no       Age       Gender       Relationship_status         Background_check       Credit_report         Listing       Images       Itist       Images         List id       Images       List id       Postal       Parking       Legal_Documentations       Contract         Images       Images                      | _                              |                |                      |                |           |          |             |                     |            |   |
| RUser id       username       Name       Password       Contact_no       Age       Gender       Relationship_status         Background_check       Credit_report                                                                                                    | Renter                         |                |                      |                |           |          | -           | -                   |            |   |
| Background_check       Credit_report         Listing                                                                                                    | RUser id                       | username       | Name                 | Password       | Contact_  | no Age   | Gender      | Relations           | hip_status | ; |
| Listing   LUser id   List id   Property_type   Ad_title   price   Availability   Description   Unit_no   street   city   Postal   Parking   Legal_Documentations   Contract   Images   List id   Images   List id   Images   List id   Images   List id   Unit_type   Bedrooms   Baths   Under_18   Pets   Utilities   Parking   Size   Office   List id   Size   Floors   Amenities   Parking   Capacities   Unit_type   Opportunities   Others   Review_Landlord   Ruser id   LUser id   Comment   Rate                                                                                                    | Background_check Credit_report |                |                      |                |           |          |             |                     |            |   |
| Listing       List_id       Property_type       Ad_title       price       Availability       Description         Unit_no       street       city       Postal       Parking       Legal_Documentations       Contract         Images                                                                                                    |                                |                |                      |                |           |          |             |                     |            |   |
| LUser id       List id       Property_type       Ad_title       price       Availability       Description         Unit_no       street       city       Postal       Parking       Legal_Documentations       Contract         Images                                                                                                    | Listing                        |                |                      |                |           |          |             |                     |            |   |
| Onte_no     Steet     City     Tostal     Taking     Legar_bocanicitations     Contract       Images     List id     Images       List id     Images       E     List id     Unit_type     Bedrooms     Baths     Under_18     Pets     Utilities     Parking     Size       Office     Comment     E     Capacities     Unit_type     Others       Review_Landlord     Comment     Rate                                                                                                    | <u>LUser id</u> <u>List id</u> | Property_typ   | e Ad_tit<br>Postal I | tle<br>Parking | pric      | e A      | vailability | Descrip<br>Contract | tion       |   |
| Images   List id   Images     Residential      Ist id      Unit_type   Bedrooms   Baths   Under_18   Pets   Utilities   Parking   Size     Images     Images     Review_Landlord     Review     Landlord     Review     Landlord     Review     Landlord     Review     Landlord     Rate                                                                                                    |                                |                | code                 | unking         | LeBai     | bocument |             | contract            |            |   |
| Images   List id   Images     Residential      Item id      Unit_type   Bedrooms   Baths   Under_18   Pets   Utilities   Parking   Size     Images     Review_Landlord     Review_Landlord                                                                                                    |                                |                |                      |                |           |          |             |                     |            |   |
| List id       Images         Residential       Images         Ist id       Unit_type       Bedrooms       Baths       Under_18       Pets       Utilities       Parking       Size         Office       Ist id       Size       Floors       Amenities       Parking       Capacities       Unit_type       Opportunities       Others         Review_Landlord       Ist id       LUser id       Comment       Rate       Saved/Favorite                                                                                                    | Images                         |                |                      |                |           |          |             |                     |            |   |
| Residential                                                                                                    | <u>List id</u>                 | Images         |                      |                |           |          |             |                     |            |   |
| Itestidentia       Itestidentia         Ist id       Unit_type       Bedrooms       Baths       Under_18       Pets       Utilities       Parking       Size         Office                                                                                                    | Residential                    |                |                      |                |           |          |             |                     |            |   |
| List id     Onte_type     Bedrooms     Baths     Onder_18     Pets     Othities     Parking     Size       Office                                                                                                    |                                | De due even    | Datha                | Lundan         | 10 0-     |          | La:12.4.    | Daulind             | Cina       | _ |
| Office         List id       Size       Floors       Amenities       Parking       Capacities       Unit_type       Opportunities       Others         Review_Landlord                                                                                                    | <u>List ia</u> Unit_typ        | e Bearooms     | Baths                | Under          | _18   Pe  | ts   U   | tilities    | Parking             | Size       |   |
| List id       Size       Floors       Amenities       Parking       Capacities       Unit_type       Opportunities       Others         Review_Landlord                                                                                                    | Office                         |                |                      |                |           |          |             |                     |            |   |
| Review_Landlord       RUser id       LUser id       Comment       Rate                                                                                                    | List id Size F                 | loors Ame      | nities P             | arking Ca      | apacities | Unit_ty  | pe Oppo     | ortunities          | Others     | ] |
| Review_Landlord       RUser id       LUser id       Comment       Rate                                                                                                    |                                | I              | I                    |                |           |          |             |                     |            | 1 |
| RUser id     LUser id     Comment     Rate       Saved/Favorite                                                                                                    | Review_Landlord                | -              |                      |                |           |          |             |                     |            |   |
| Saved/Eaverite                                                                                                    | RUser id                       | LUser id       | C                    | Comment        |           | Rate     |             | ]                   |            |   |
| Saved/Eaverite                                                                                                    |                                |                |                      |                |           |          |             |                     |            |   |
| Saved/Favorite                                                                                                    | Saved/Favorite                 |                |                      |                |           |          |             |                     |            |   |
| RUser id List id                                                                                                    | <u>RUser id</u>                | <u>List id</u> |                      |                |           |          |             |                     |            |   |

## Hierarchy input process output model

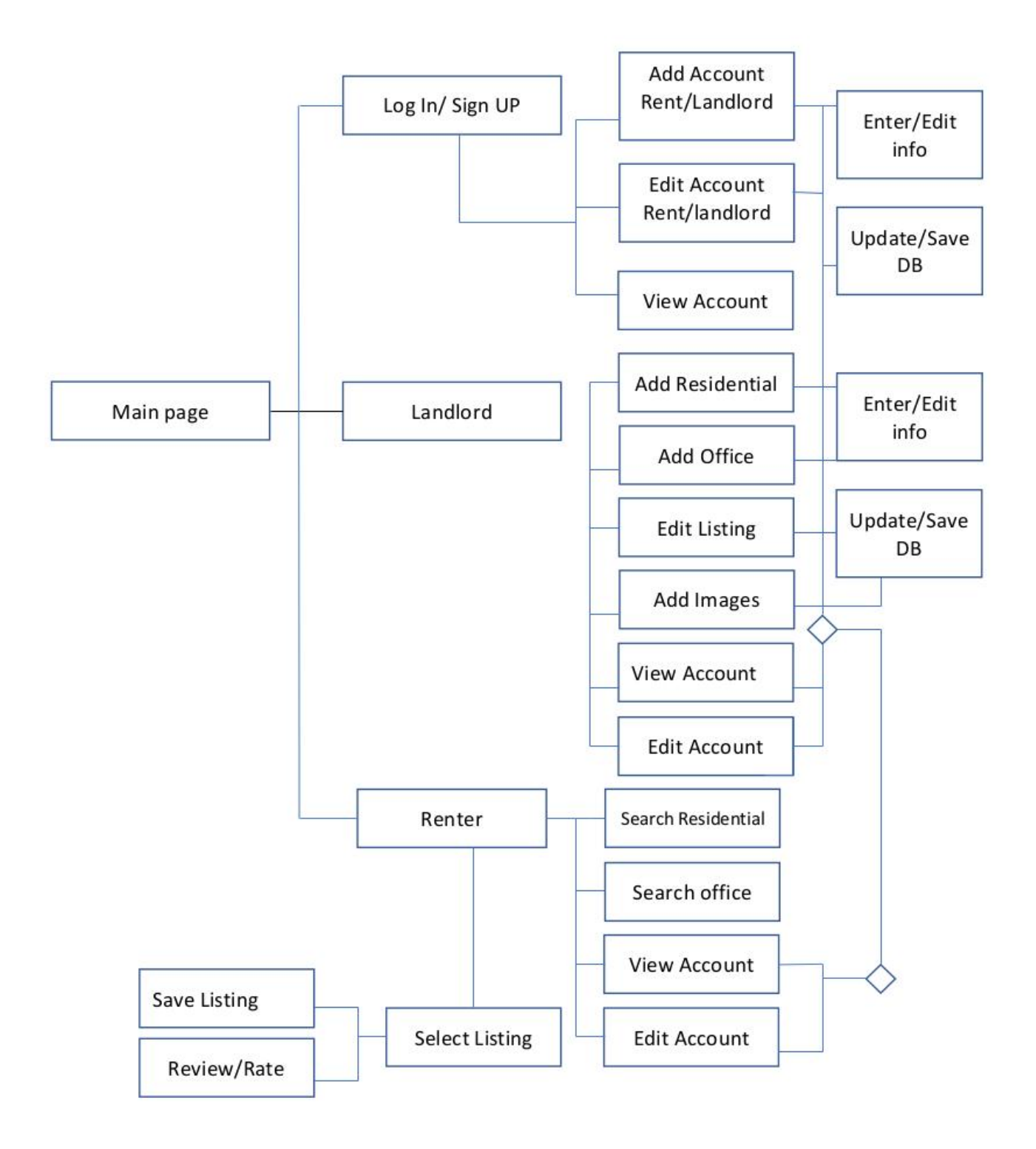

## Functions and pseudocode:

#### ADD ACCOUNT LandLord:

Inputs: @name, @username, @password, @contact\_no, @legaldoc

Outputs: None

Pseudocode: Connect to the database

Query = INSERT INTO Landlord values(@name, @username, @password, @contact\_no, @legaldoc);

Parse Query

Execute Query

Close connection to the database

#### ADD ACCOUNT Renter:

Inputs: @name, @username, @password, @contact\_no, @age, @gender, @relationship, @background\_check, @credit\_report

Outputs: None

Pseudocode: Connect to the database

Query = INSERT INTO Renter values (@name, @username, @password, @contact\_no, @age, @gender, @relationship, @background\_check, @credit\_report);

Parse Query

Execute Query

Close connection to the database

#### EDIT ACCOUNT Landlord:

Inputs: @ Luser\_id, @name, @username, @password, @contact\_no, @legaldoc

Outputs: None

Pseudocode: Connect to the database

Query =

#### UPDATE Landlord

Set name=@name, username =@username, password=@pasword, contact\_no=@contact\_no, legaldoc=@legaldoc

where Luser\_id=@Luser\_id;

Parse Query

Execute Query

Close connection to the database

#### EDIT ACCOUNT Renter:

Inputs: @Ruser\_id,@name, @username, @password, @contact\_no, @age, @gender, @relationship, @background\_check, @credit\_report

Outputs: None

Pseudocode: Connect to the database

Query =

#### UPDATE Renter

Set name=@name, username =@username, password=@pasword, contact\_no=@contact\_no, age=@age, gender=@gender, relationship=@relation, credit\_report=@creditreport

where Ruser\_id=@Ruser\_id;

Parse Query

Execute Query

Close connection to the database

#### VIEW ACCOUNT LANDLORD:

Inputs: @ username, @password

Outputs: @name, @username, @password, @contact\_no, @legaldoc

Pseudocode: Connect to the database

Query =

Select \*

From Landlord

Where (username =@username) And (password=@password);

Parse Query

Execute Query

Close connection to the database

#### VIEW ACCOUNT Renter:

Inputs: @username, @password

Outputs: @name, @username, @password, @contact\_no, @age, @gender, @relationship, @background\_check, @credit\_report

Pseudocode: Connect to the database

Query =

Select \*

From Renter

Where (username =@username) And (password=@password);

Parse Query

**Execute Query** 

Close connection to the database

#### ADD Residential Listing:

Inputs: @username, @Luser\_id, @property\_type, @Ad\_title, @price, @availability, @Description, @street, @city, @postalcode, @legaldoc, @contract

@unit\_type,@bedroom, @baths, @under\_18, @pets, @utilities, @parking, @size

Outputs: None

Pseudocode: Connect to the database

Query =

Begin

INSERT INTO Listing Values ((select Luser\_id from Landlord where username=@username), @property\_type, @Ad\_title, @price, @availability, @Description, @street, @city, @postalcode, @legaldoc, @contract)

Select Last\_Insert\_id() INTO @Var

INSERT INTO Residential values (@var, @unit\_type, @bedroom, @baths, @under\_18, @pets, @utilities, @parking, @size)

End;

Parse Query

Execute Query

Close connection to the database

#### ADD Office Listing:

Inputs: @username, @Luser\_id, @property\_type, @Ad\_title, @price, @availibilty, @Description, @street, @city, @postalcode, @legaldoc, @contract

@size, @floor, @amenities, @parking, @capacity, @unit/-type, @others

Outputs: None

Pseudocode: Connect to the database

Query =

Begin

INSERT INTO Listing Values ((select Luser\_id from Landlord where username=@username), @property\_type, @Ad\_title, @price, @availibility, @Description, @street, @city, @postalcode, @legaldoc, @contract)

Select Last\_Insert\_id() INTO @Var

INSERT INTO Office values (@var, @size, @floor, @amenities, @parking, @capacity, @unit/-type, @others)

End;

Parse Query

Execute Query

Close connection to the database

#### ADD Images:

Inputs: @ List\_id, @image

Outputs: None

Pseudocode: Connect to the database

Query = INSERT INTO Images Values(@List\_id, image);

Parse Query

Execute Query

Close connection to the database

#### Search Residential Listing:

Inputs: @minprice, @maxprice, @availibility, @street, @city, @unit\_type, @bedroom

Outputs: @property\_type, @Ad\_title, @price, @availibility, @Description, @street, @city, @postalcode, @legaldoc, @contract

@unit\_type,@bedroom, @baths, @under\_18, @pets, @utilities, @parking, @size

Pseudocode: Connect to the database

Query =

Select \* From Listing as L, Residential as R Where <u>L.availibilty=@availibility And</u> <u>L.street=@street And</u> <u>L.city=@city And</u> R.uniy\_type= @unit\_type And R.bedroom=bedroom And (L.price <= @maxprice And L.price >= @minprice));

Parse Query Execute Query Close connection to the database

#### Search Office Listing:

Inputs: @minprice, @maxprice, @availibilty, @street, @city, @unit\_type,

Outputs: @property\_type, @Ad\_title, @price, @availibilty, @Description, @street, @city, @postalcode, @legaldoc, @contract

@size, @floor, @amenities, @parking, @capacity, @unit/-type, @others

Pseudocode: Connect to the database

Query =

Select \*

From Listing as L, Office as O

Where <u>L.availibility=@availibility And</u>

L.street=@street And L.city=@city And O.uniy\_type= @unit\_type And (L.price <= @maxprice And L.price >= @minprice));

Parse Query

Execute Query

Close connection to the database

#### Save/fave Listing:

Inputs: @ List\_id, @Ruser\_id Outputs: None Pseudocode: Connect to the database Query = INSERT INTO Fave Values(@List\_id, @Ruser\_id); Parse Query Execute Query Close connection to the database

#### **Review/Rate:**

Inputs: @ Luser\_id, Ruser\_id, Rate, Comment Outputs: None Pseudocode: Connect to the database Query = INSERT INTO Review\_Renters Values(@LUser\_id, @Ruser\_id, @Rate, @comment); Parse Query Execute Query Close connection to the database

### Data flow diagram

#### Context Diagram:

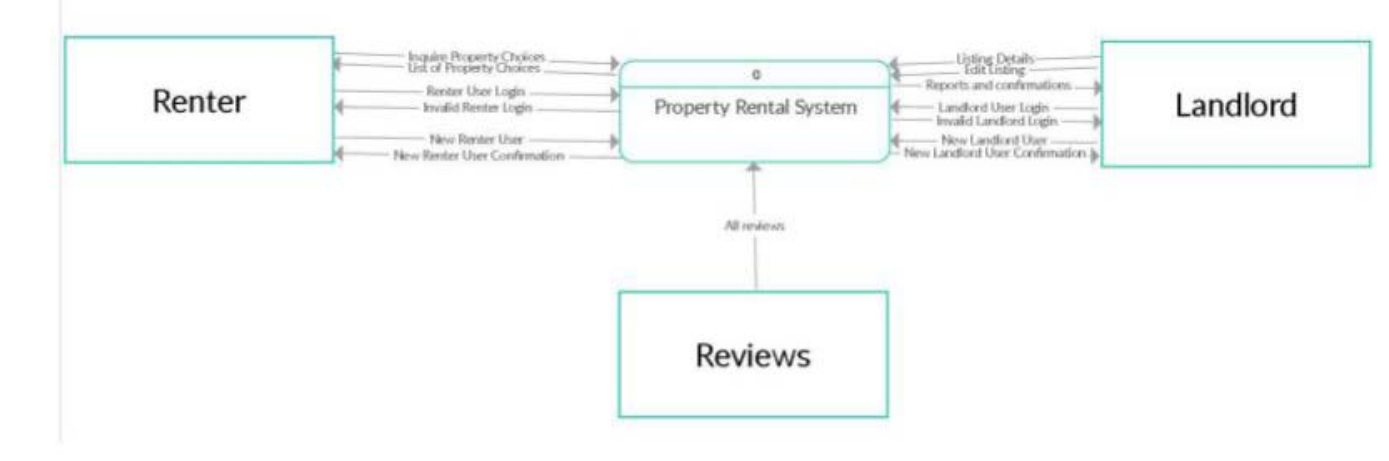

#### Level 0 Diagram:

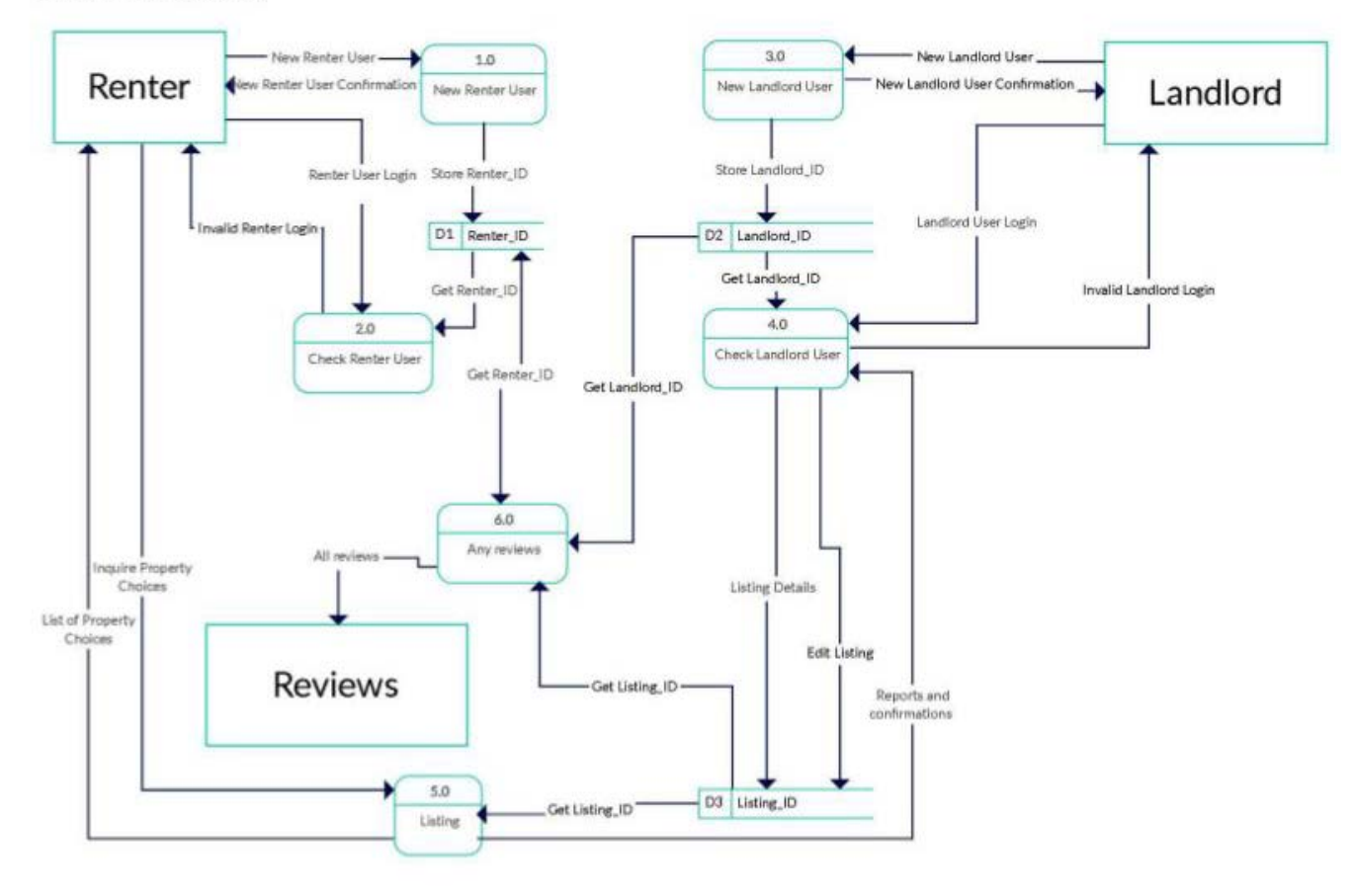

## Previous Diagrams:

## ERD:

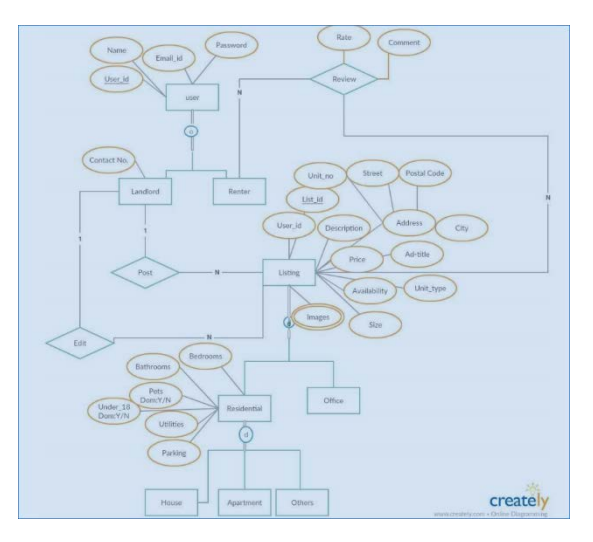

### RM

|    | L-User_id Ema                                                                                                    | all_id Name Pass              | word Contact_no Leg                              | al_Documentations                                          |                             |
|----|----------------------------------------------------------------------------------------------------|-------------------------------|--------------------------------------------------|------------------------------------------------------------|-----------------------------|
| 1- | Renter                                                                                                    |                               |                                                  |                                                            |                             |
|    | R-User_id                                                                                                    | Email_id                      | Name                                             | Password                                                   | Contact_no                  |
|    | Age                                                                                                    | Gender                        | Relationship_status                              | Background_chec                                            | ck Credit_repo              |
|    | Listing                                                                                                    | 1111                          |                                                  |                                                            |                             |
|    | L-User_id                                                                                                    | List_id                       | Property_type                                    | Ad_title                                                   | Price                       |
|    | Availability                                                                                                    | Description                   | Address                                          | Legal_Documentat                                           | ions Contracts              |
|    | Residential                                                                                                    |                               |                                                  |                                                            | -                           |
|    | to the state of the state of th | List id                       | Unit type                                        | Bedrooms                                                   | Bathe                       |
|    | L-User_Id                                                                                                    | LIST IU                       | onic_ope                                         | Bearbonns                                                  | Datiis                      |
|    | Under_18                                                                                                    | Pets                          | Utilities                                        | Parking                                                    | Size                        |
| -  | Under_18<br>Office                                                                                                    | Pets                          | Utilities<br>Size                                | Parking                                                    | Size                        |
| -  | Under_18<br>Office                                                                                                    | Pets<br>List_id<br>Capacities | Utilities<br>Size<br>Unit_type                   | Parking<br>Floors<br>Opportunities                         | Size<br>Amenities<br>Others |
| -  | L-User id<br>Under_18<br>Office<br>L-User id<br>Parking<br>Review_Listing                                                                                                    | List id<br>List id            | Utilities<br>Size<br>Unit_type                   | Parking<br>Floors<br>Opportunities                         | Amenities<br>Others         |
| -  | L-User id<br>Under_18<br>Office<br>L-User id<br>Parking<br>Review_Listing<br>Review_Listing                                                                                                    | List id<br>List id            | Size<br>Unit_type<br>Comment                     | Parking<br>Floors<br>Opportunities<br>Rate                 | Amenities<br>Others         |
| -  | L-User in<br>Under_18<br>Office<br>L-User id<br>Parking<br>Review_Listing<br><u>R-User id</u><br>Review_Landlord                                                                                                    | List id<br>Capacities         | Size Unit_type Comment                           | Parking<br>Floors<br>Opportunities<br>Rate                 | Amenities<br>Others         |
|    | L-User in<br>Under_18<br>Office<br>L-User id<br>Parking<br>Review_Listing<br>Review_Landlord<br><u>R-User id</u>                                                                                                    | List id<br>Capacities         | Size Unit_type Comment Comment                   | Parking<br>Floors<br>Opportunities<br>Rate<br>Rate         | Amenities<br>Others         |
|    | L-User in<br>Under_18<br>Office<br>L-User id<br>Parking<br>Review_Listing<br>Review_Landlord<br><u>R-User id</u><br>Review_Renters                                                                                                    | List id<br>Capacities         | Size Unit_type Comment Comment                   | Parking Floors Opportunities Rate Rate                     | Amenities<br>Others         |
|    | L-User in<br>Under_18<br>Office<br>L-User id<br>Parking<br>Review_Listing<br>Review_Landlord<br>Review_Landlord<br>Review_Renters<br>L-User id                                                                                                    | List id<br>Capacities         | Size       Unit_type       Comment       Comment | Parking<br>Floors<br>Opportunities<br>Rate<br>Rate<br>Rate | Amenities<br>Others         |
| -  | L-User in<br>Under_18<br>Office<br>L-User id<br>Parking<br>Review_Listing<br>Review_Landlord<br>Review_Landlord<br>Review_Renters<br>L-User id<br>Saved/Favorite                                                                                                    | List id<br>Capacities         | Size       Unit_type       Comment       Comment | Parking Floors Opportunities Rate Rate Rate                | Amenities<br>Others         |

### 3 User Manual

### 1. Main page: Home

- Before login

All users will be greeted by this main page. It has a simplistic design with 5 buttons on the top left corner. The buttons are "Home", "Listing", "Register", "Search" and "Login". From any page, user can return to this page by clicking on the "Home" button.

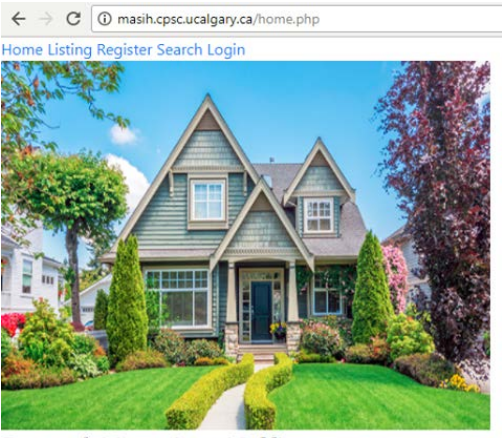

Rental Housing/Office Find your next housing or office or whatever you're looking for here!

- After user login

After user login, they will be greeted by this main page. It is the same, except there's an additional "Profile" button in between the Listing and Search button. A user welcome will be displayed on top of the buttons as well. Also, "Login" button is now a "Logout" and "Register" is gone. From any page, user can return to this page by clicking on the "Home" button.

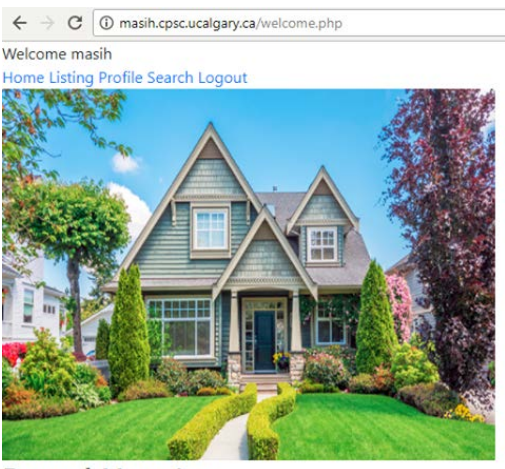

Rental Housing Find your next housing or whatever you're looking for here!

### 2. Signing into user account

- Login

By accessing the login page from the main page, the user will be presented by this login page as shown below. This page contains 2 input fields for Username and Password respectively, along with a submit button. All landlords and renters have to use this login.

| $\leftrightarrow \ \ominus \ G$ | (i) Not secure   masih.cpsc.ucalgary.ca/login.php |
|---------------------------------|---------------------------------------------------|
| Login                           |                                                   |
| Username :                      |                                                   |
| Password :                      |                                                   |
| Submit                          |                                                   |

- Wrong submit

In the case that either the Username or Password, or both, is not properly entered, then an incorrect feedback will be displaying to be user.

| $\leftrightarrow \Rightarrow  {\tt G}$ | (i) Not secure   masih.cpsc.ucalgary.ca/login.php |
|----------------------------------------|---------------------------------------------------|
| Your Login N                           | ame or Password is invalid                        |
| Login                                  |                                                   |
| Username :                             |                                                   |
| Password :                             |                                                   |
| Submit                                 |                                                   |

- Logout

The login-in user can logout by simply clicking on the "Logout" button from the main page. It will display the user with a separate logged out page. Press the "Home" button to return to the main page.

| ←         | $\rightarrow$ | С    | (i) masih.cpsc.ucalgary.ca/logout.php |
|-----------|---------------|------|---------------------------------------|
| Log<br>Ho | ged<br>me     | Out! |                                       |

### 3. Registering an account

- Landlord or Renter?

From the main page, any new landlord or renter user can create a new account by clicking on the Register button. Then the page below will show up. It will prompt a user to create either a landlord or renter account by clicking on the respective button.

| $\leftrightarrow \Rightarrow  {\tt G}$ | (i) masih.cpsc.ucalgary.ca/registeration.php |  |  |  |  |  |  |  |
|----------------------------------------|----------------------------------------------|--|--|--|--|--|--|--|
| Are you a Landlord? LandLord           |                                              |  |  |  |  |  |  |  |
| Are you a Rei                          | nter? Renter                                 |  |  |  |  |  |  |  |

- Landlord account

By clicking the "LandLord" button, this page will show up. Landlord registration requires user Full name, Username, Password, Contact No and Legal Documents. Click "Submit" button to create landlord account. User will be transferred to the main after-user login page.

| Registration for Lanc | llord  |
|-----------------------|--------|
| Full Name             |        |
| Username              |        |
| Password              |        |
| Contact NO            |        |
|                       | Columb |

- Renter account

By clicking the "Renter" button, this page will show up. Renter registration requires user Full name, Username, Password, Contact No, Age, Gender, Relationship Status, Background Check and Credit Report. Click "Submit" button to create renter account. User will be transferred to the main after-user login page.

| Registration for Renter |  |
|-------------------------|--|
| Full Name               |  |
| Username                |  |
| Password                |  |
| Contact NO              |  |
| Age                     |  |
| Gender                  |  |
| Relationship Status     |  |
| Background Check        |  |
| Credit Report           |  |

- Wrong registration submit

In the case that anything is not properly entered, then an incorrect feedback will be displaying to be user.

Error need to fill

### 4. Profile – Adding/Edit listings

- Main Profile page

Any logged-in user can click the "Profile" button from the main page in order to view their profiles. Then the page below will show up. It will prompt a user to either post a listing or to edit listings by clicking on the respective button. In the event a renter wants to become a landlord, that renting user will simply have to click on the "Post" button.

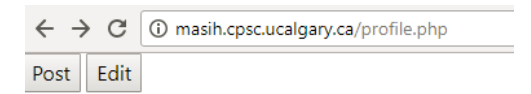

- Posting a listing

By clicking the "Post" button, this page will show up. It will prompt a user to either post a residential or office listing by clicking on the respective button.

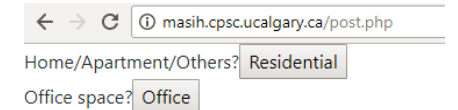

- Posting a Residential listing

By clicking the "Residential" button, this page will show up. The user is to add the Ad-tile, property type, price, availability, Description, Unit no, Street, City, Postal code, legal documentation, Contract, Unit Type, Bedrooms, Bathrooms, Under 18 allowed, Parking and Size of a particular residential listing. Then click on the "Submit" to create a residential listing.

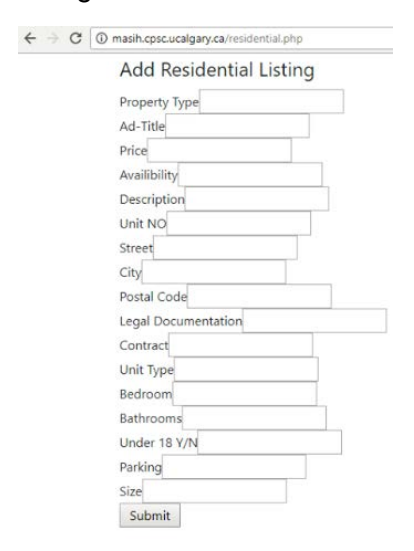

- Posting an Office listing

By clicking the "Office" button, this page will show up. The user is to add the Ad-tile, property type, price, availability, Description, Unit no, Street, City, Postal code, legal documentation, Contract, Size, Floors, Amenities, Opportunities, Unit Type, Capacity, Parking and Other of a particular office listing. Then click on the "Submit" to create an office listing.

| $\leftrightarrow  \ni   G$ | () masih.cpsc.ucalgary.ca/office.php |
|----------------------------|--------------------------------------|
|                            | Add Office Listing                   |
|                            | Property Type                        |
|                            | Ad-Title                             |
|                            | Price                                |
|                            | Availibility                         |
|                            | Description                          |
|                            | Unit NO                              |
|                            | Street                               |
|                            | City                                 |
|                            | Postal Code                          |
|                            | Legal Documentation                  |
|                            | Contract                             |
|                            | Size                                 |
|                            | Floor                                |
|                            | Amenities                            |
|                            | Oppurtunities                        |
|                            | Unit Type                            |
|                            | Capacity                             |
|                            | Parking                              |
|                            | Other                                |
|                            | Submit                               |

- Wrong listing submit

In the case that anything is not properly entered, then an incorrect feedback will be displaying to be user.

Error filling in fields

- Editting a listing

By clicking the "Edit" button from the main Profile page, this page will show up. It will display all of the user postings and it will have two buttons "Continue" and "Edit". The "Continue" button is used whenever any user postings editing is completed. In the case when a user wants to edit their listing, click on the "Edit" button. \*\*The editing function has not been completed yet. Another option is to correctly resubmit that listing as a new listing.

| $\leftarrow \rightarrow C$ | i masih.cpsc.ucalgary.ca/view.php |
|----------------------------|-----------------------------------|
|----------------------------|-----------------------------------|

| Ad-title            | Property Type  | Price     | Availibility | Description          | Unit NO | Street                   | City     | Postal Code | Legal Documentation | Contract  |
|---------------------|----------------|-----------|--------------|----------------------|---------|--------------------------|----------|-------------|---------------------|-----------|
| Nice big House      | House          | 1000.00   | Yes          | A big Beautiful Home | 150     | 100 John road            | Calgary  | T3QQQQ      | I have all of them. | Yes       |
| Clean Apartment     | Apartment      | 5000.00   | Yes          | Beautiful            | 500     | 40 None of your business | Edmonton | 9t9e9r      | No                  | No        |
| SOmething           | Other          | 200.00    | No           | Small                | 800     | 777 road                 | Toronto  | 555555      | Yes                 | Of course |
| In this Correct? C. | antinua Do vou | mont to c | ado? Edit    |                      |         |                          |          |             |                     |           |

Is this Correct? Continue Do you want to redo? Edit

### 5. Viewing Listings

Main Listing page

Any user can click the "Listing" button from the main page in order to view the listings. Then the page below will show up. It will prompt a user to either view residential or office listings by clicking on the respective button.

| $\leftrightarrow \Rightarrow  {\tt G}$ | (i) masi | masih.cpsc.ucalgary.ca/listing.php |  |  |  |  |  |  |
|----------------------------------------|----------|------------------------------------|--|--|--|--|--|--|
| Residential I                          | isting   | Office Listing                     |  |  |  |  |  |  |

- View Residential listings

By clicking the "Residential Listings" button, this page will show up. The user can now view all residential listings within the database. The table has Ad-tile, property type, price, availability, Description, Unit no, Street, City, Postal code, legal documentation, Contract, Unit Type, Bedrooms, Bathrooms, Under 18 allowed, Parking and Size in that order.

| ← → C (0 masih.cpsc.ucalgary.ca/alllisting.php |                  |         |              |                      |            |                             |          |             |                        |           |           |          |           |                   |         |                     |
|------------------------------------------------|------------------|---------|--------------|----------------------|------------|-----------------------------|----------|-------------|------------------------|-----------|-----------|----------|-----------|-------------------|---------|---------------------|
| Ad-title                                       | Property<br>Type | Price   | Availibility | Description          | Unit<br>NO | Street                      | City     | Postal Code | Legal<br>Documentation | Contract  | Unit Type | Bedrooms | Bathrooms | Under 18 allowed? | Parking | Size                |
| Nice big House                                 | House            | 1000.00 | Yes          | A big Beautiful Home | 150        | 100 John road               | Calgary  | T3QQQQ      | I have all of them.    | Yes       | 4         | 4        | 4.0       | y                 | 4       | 55 <del>ft</del> ^2 |
| Clean<br>Apartment                             | Apartment        | 5000.00 | Yes          | Beautiful            | 500        | 40 None of your<br>business | Edmonton | 9t9e9r      | No                     | No        | 5         | 5        | 5.0       | n                 | 5       | 700 <del>£</del> ^2 |
| SOmething                                      | Other            | 200.00  | No           | Small                | \$00       | 777 road                    | Toronto  | 555555      | Yes                    | Of course | 4         | 5        | 1.0       | n                 | 5       | \$00ft^2            |

- View Office listings

By clicking the "Office listings" button, this page will show up. The user can now view all office listings within the database. The table has Ad-tile, property type, price, availability, Description, Unit no, Street, City, Postal code, legal documentation, Contract, Size, Floors, Amenities, Opportunities, Unit Type, Capacity, Parking and Other in that order

| $\leftarrow$ $\rightarrow$ C $\bigcirc$ n | ← → C ① masih.cpsc.ucalgary.ca/officelisting.php |           |              |                     |            |                  |          |             |                        |          |           | \ ☆    |                  |               |                 |           |         |       |
|-------------------------------------------|--------------------------------------------------|-----------|--------------|---------------------|------------|------------------|----------|-------------|------------------------|----------|-----------|--------|------------------|---------------|-----------------|-----------|---------|-------|
| Ad-title                                  | Property Type                                    | Price     | Availibility | Description         | Unit<br>NO | Street           | City     | Postal Code | Legal<br>Documentation | Contract | Size      | Floors | Amenities        | Oppurtunities | Unit Type       | Capacity  | Parking | Other |
| A big building                            | Building                                         | 100000.00 | ) Yes        | A whole<br>building | 150        | 100 John<br>road | Calgary  | T3QQQQ      | I have all of them.    | Yes      | 500x500   | 6      | Shopping<br>Mall | Yes           | Big<br>Building | 200       | 6       | Yes   |
| A new refurbished offi                    | e Apartment                                      | 5000.00   | Yes          | Beautifu1           | 500        | 40 John          | Edmontor | 9t9e9r      | No                     | No       | 1000x1000 | 99     | None             | None          | Law             | 1000000   | No      | No    |
| A new shopping mall                       | Shopping<br>Distract                             | 1000.00   | No           | Small               | 800        | 777 road         | Toronto  | 555555      | Yes                    | No       | 1x1       | 0      | Yes              | Maybe         | Maybe           | Something | Yes 2   | Nope  |

- Images to come

## 6. Rating/Favorites

To come

## Appendix: List of relational instances

The following are possible lists of the relation instances that can be used to populate the database of our Property website. Since we couldn't implement everything for our website, we listed here as an example.

#### Landlord

| LUser_id | username | Name          | Password | Contact_no | Legal_Documentations |
|----------|----------|---------------|----------|------------|----------------------|
| 1        | BenT     | Ben True      | Hi       | 403-111-   | Included             |
|          |          |               |          | 1111       |                      |
| 2        | Asdf     | Mat Parker    | Yo       | 403-111-   | Included             |
|          |          |               |          | 1112       |                      |
| 3        | username | Sasha Kidd    | 1234     | 403-111-   | Included             |
|          |          |               |          | 1113       |                      |
| 4        | Afk      | Luca Hell     | Qwerty   | 403-111-   | Included             |
|          |          |               |          | 1114       |                      |
| 5        | CC       | Curtis Cent   | Yolo     | 403-111-   | Included             |
|          |          |               |          | 1115       |                      |
| 6        | Dogg     | Snoog Dogg    | Lol      | 403-111-   | Included             |
|          |          |               |          | 1116       |                      |
| 7        | Lamar    | Lamar Silva   | Name     | 403-111-   | Included             |
|          |          |               |          | 1117       |                      |
| 8        | Nitrogen | Niroojen Tuna | User     | 403-111-   | Included             |
|          |          |               |          | 1118       |                      |
| 9        | Soccer   | Maaasih Mesih | House    | 403-111-   | Included             |
|          |          |               |          | 1119       |                      |
| 10       | VVVVV    | Violin Violet | help     | 403-111-   | Not Included         |
|          |          |               |          | 1130       |                      |

#### Renter

| RUser | username | Name        | Password | Contact_no   | Age | Gender | Relationship_sta | Background_ | Credit_rep |
|-------|----------|-------------|----------|--------------|-----|--------|------------------|-------------|------------|
| id    |          |             |          |              |     |        | tus              | check       | ort        |
| 11    | VICE     | Vanilla ice | Сору     | 403-111-2222 | 20  | F      | single           | No record   | 650        |
| 12    | TPAIN    | T Pain      | Delete   | 403-111-2223 | 21  | F      | Complicated      | Crime lord  | 800        |
| 13    | СТ       | Ct Desk     | Add      | 403-111-2226 | 22  | F      | Widowed          | No record   | 700        |
| 14    | HELPPP   | Help me     | Why      | 403-111-2225 | 21  | F      | Single           | Drug Deal   | 650        |
| 15    | HP123    | Dell Hp     | How      | 403-111-2228 | 50  | F      | Single           | No record   | 320        |
| 16    | Middle   | Name Last   | 123456   | 403-111-2229 | 89  | F      | Single           | Murdered    | 0          |
| 17    | User     | Last First  | Zxcvbn   | 403-111-2227 | 56  | F      | Single           | No record   | 100        |
| 18    | Tare     | Truth dare  | Qwery    | 403-111-2221 | 100 | Μ      | Single           | No record   | 250        |
| 19    | HAT      | Hate Hater  | Football | 403-111-2224 | 18  | Μ      | Married          | No record   | 800        |
| 20    | SMY      | Smart guy   | edit     | 403-111-2220 | 32  | m      | Divorced         | No record   | 900        |

#### Images

| <u>List_id</u> | Images |
|----------------|--------|
| 5              | 1      |
| <u>5</u>       | 1      |
| 5              | 1      |
| 6              | 1      |
| 7              | 2      |
| 7              | 1      |
| <u>7</u>       | 1      |
| 7              | 2      |
| 8              | 1      |
| 9              | 1      |

#### Office

| List_id  | Size      | Floors | Amenities | Parking | Capacities | Unit_type | Opportunities | Others   |
|----------|-----------|--------|-----------|---------|------------|-----------|---------------|----------|
| <u>5</u> | 500x500   | 1      | Mall      | 100     | 100        | Mall room | Yes           | n/a      |
| <u>6</u> | 1000x1000 | 23     | Hotel     | 200     | 200        | Hotel     | None          | n/a      |
| <u>7</u> | 520x750   | 45     | Pool      | No      | 15         | School    | None          | n/a      |
| <u>8</u> | 1500x300  | 89     | Buffet    | 5       | 100        | School    | Yes           | n/a      |
| 9        | 5000x8000 | 89     | none      | 200     | 500        | Hell      | maybe         | For sale |

#### **Review\_Landlord**

| <u>RUser_id</u> | LUser_id | Comment | Rate |
|-----------------|----------|---------|------|
| 11              | 1        | Good    | 5    |
| 12              | 2        | Good    | 5    |
| 13              | 3        | Good    | 4    |
| 14              | 4        | Good    | 3    |
| 15              | 5        | Good    | 4    |
| 16              | 6        | Good    | 5    |
| 17              | 7        | Good    | 4    |
| 18              | 8        | Bad     | 3    |
| 19              | 9        | Bad     | 2    |
| 20              | 10       | Bad     | 2    |